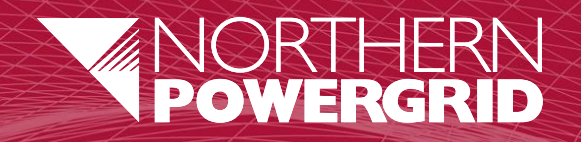

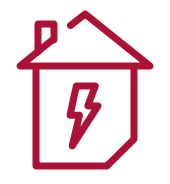

# **Back Office**

General Login User Guide v1.02

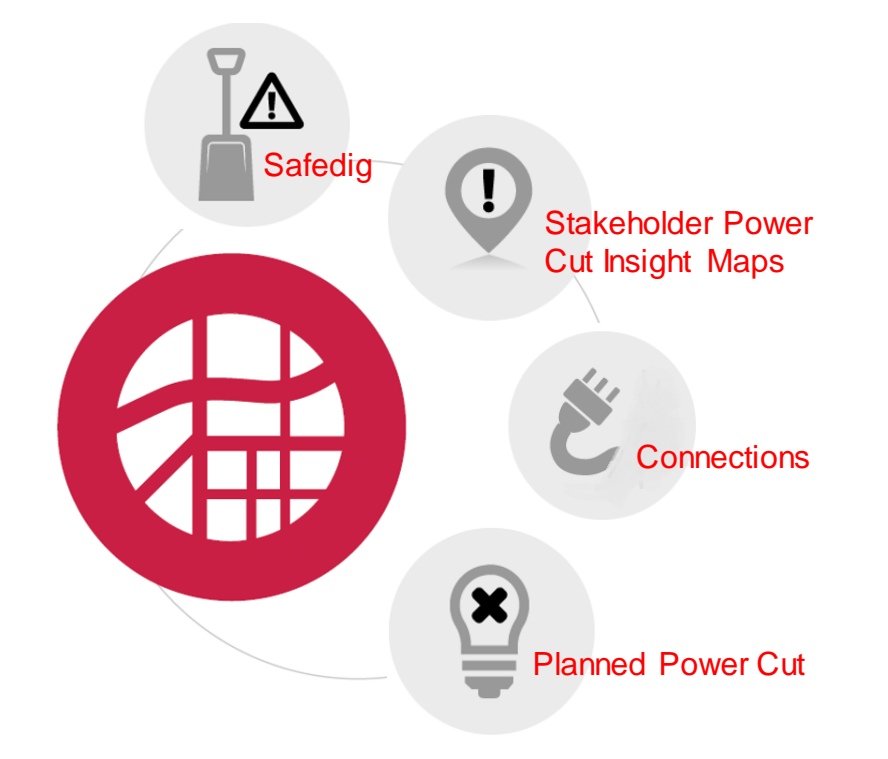

- 1. How do I access the Back Office Applications?
- 2. How do I log in? (Using Single Sign-On (SSO))
- **3.** How to allow the SSO Pop-up, to prevent the browser blocker?
- 4. How do I log in? (Using my Back Office log in details)

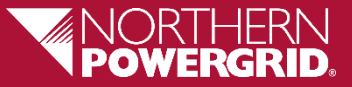

#### How do I Access the Back Office Applications?

- **Back Office** can be accessed via <u>https://backoffice.npproductionadmin.net</u>
- Back Office can also be found on the NPg Intranet '**TheGrid**', within '**BUSINESS TOOLS**', '**Applications**' directory.

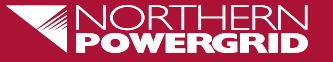

1. How do I Access the Back Office Applications?

## How do I log in? – Using Single Sign-On (SSO)

- If you are connecting direct to the Northern Powergrid network and/or via our company VPN, the new Back Office now supports Single Sign-On.
  - When you first log in, you will be prompted to enter the BHE Microsoft (Volt) Log in

Please use your email address and VOLT Microsoft password:

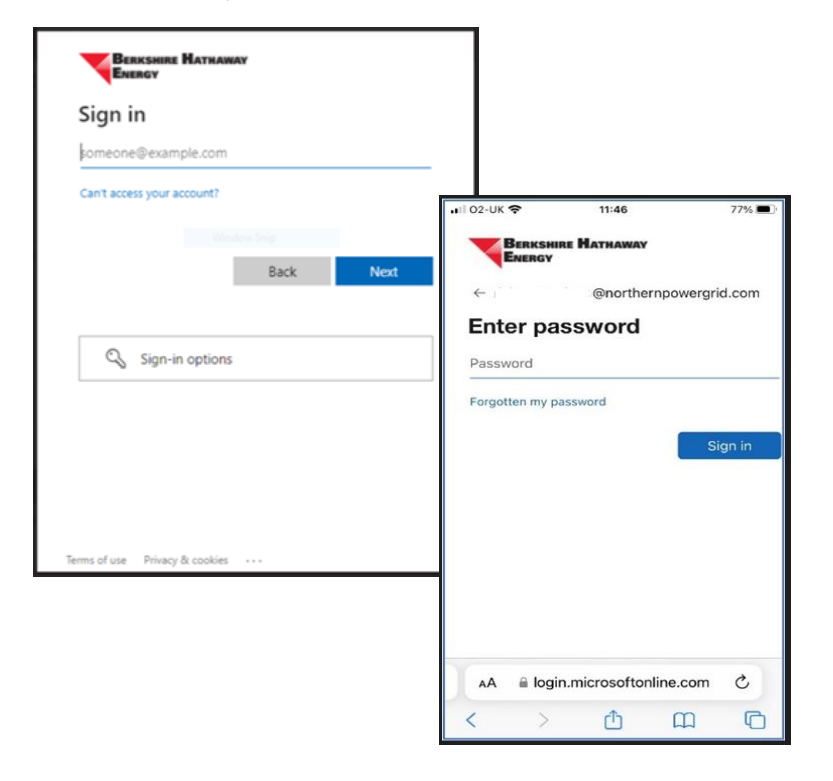

Following successful log in, this will redirect you to the Back Office. Single Sign-On will remember this log in, so that next time you will be automatically redirected into the Back Office, making this the easy, fast and secure way to log in!

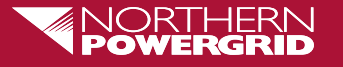

#### How do I allow the SSO Pop-up, to prevent the browser blocker?

- If you are unable to see a pop-up asking for your login credentials then your browser may be blocking the pop-up as a security precaution.
- When a pop-up has been blocked, your browser will display an icon in your address bar with a small red x indicating that a pop-up has been blocked.
- You will also see 'Unable to login user. Please contact Administrator OK' displayed briefly at the bottom of your screen.

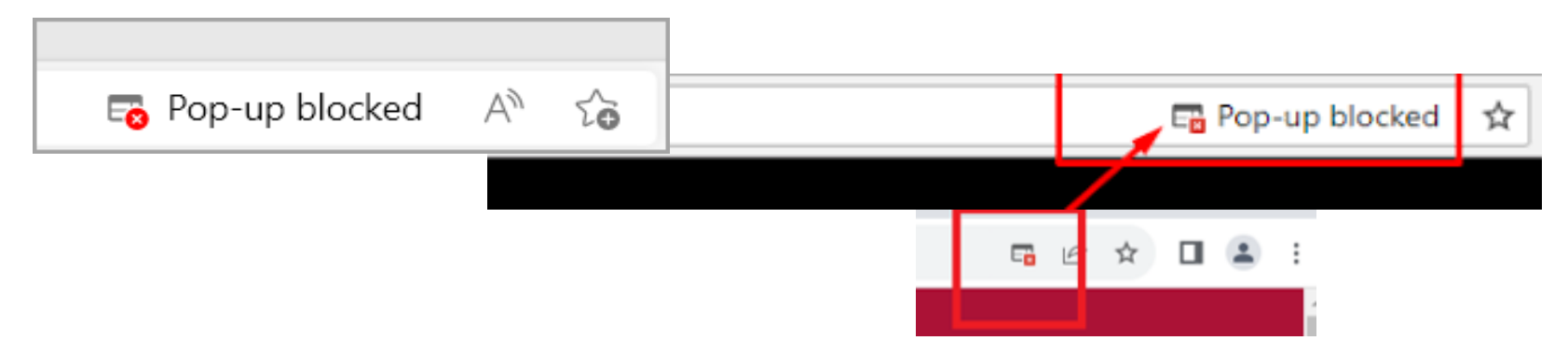

- Click on the icon and allow the Back Office pop-up.
- Once the pop-up is allowed refresh the page and the SSO login process will be triggered automatically.
- Your browser will remember this setting the next time you login.

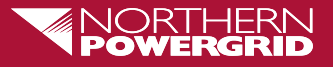

### How do I log in? – (Using my Back Office log in details)

• If you wish to log in outside of the Northern Powergrid network / VPN, or in cases where SSO is unavailable, then you may use your email Id and Back Office password:

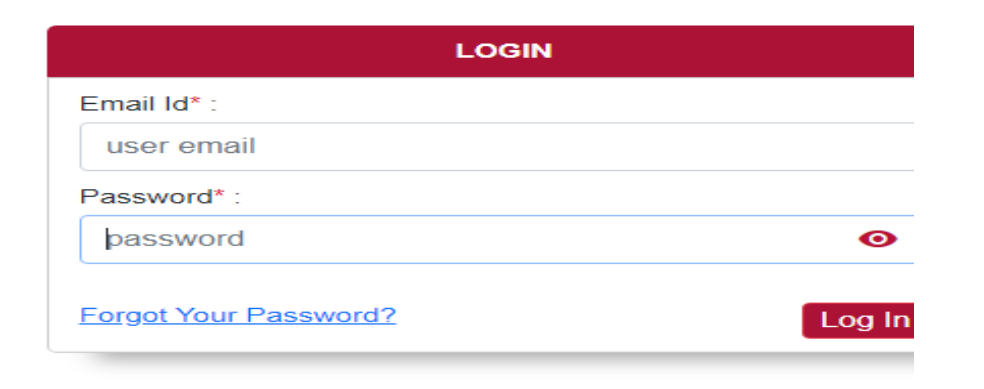

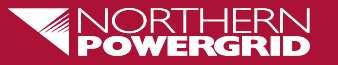

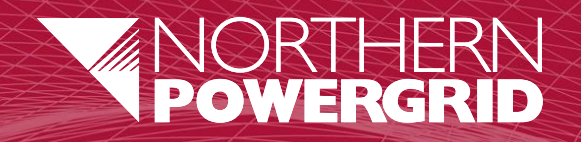

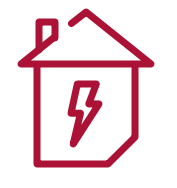

# Thankyou

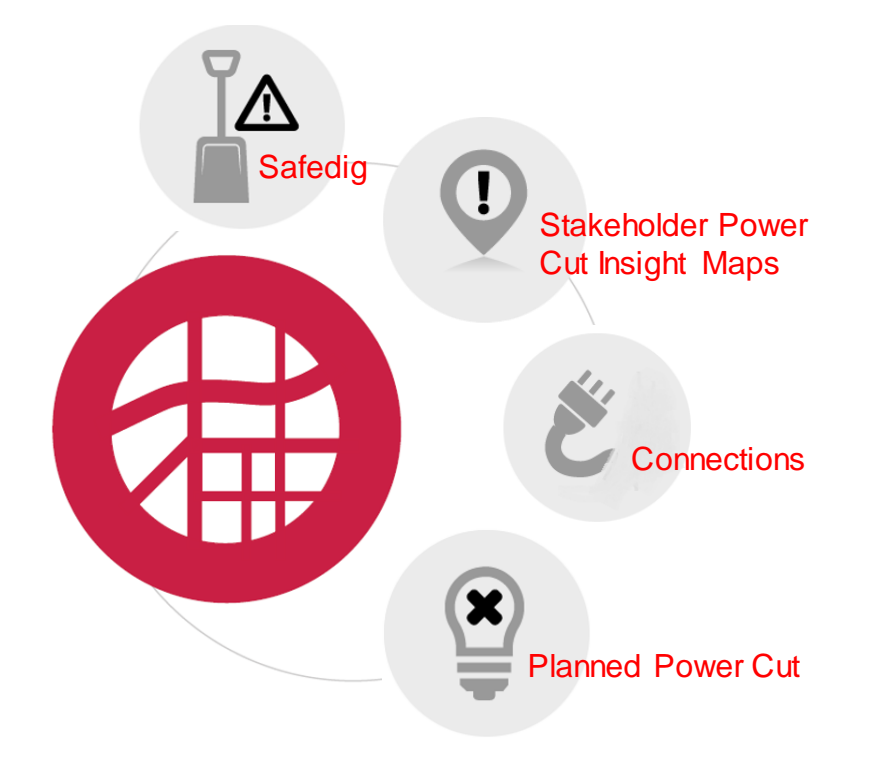